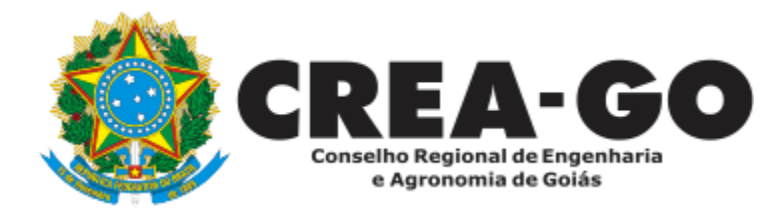

## CERTIDÃO NEGATIVA DE OBRAS/SERVIÇOS

A Certidão Negativa de Obras/Serviços Anotados destina-se a comprovar que não houve anotação de ART durante um determinado período.

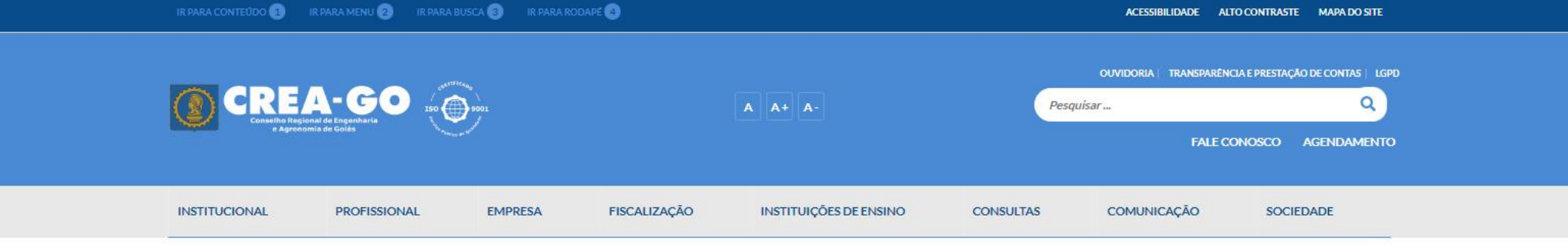

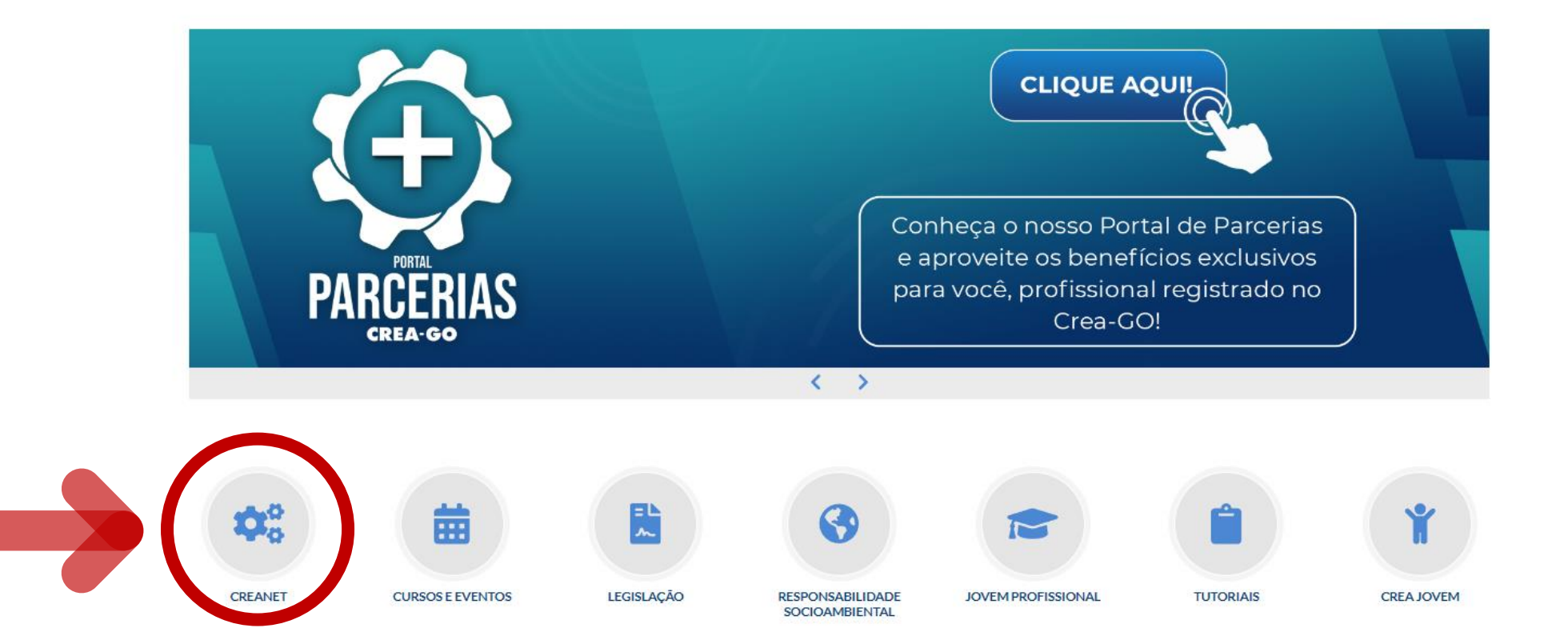

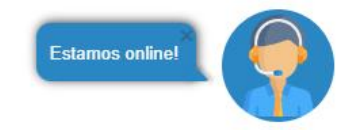

## **Clique em CREANET**

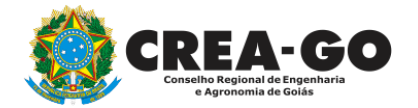

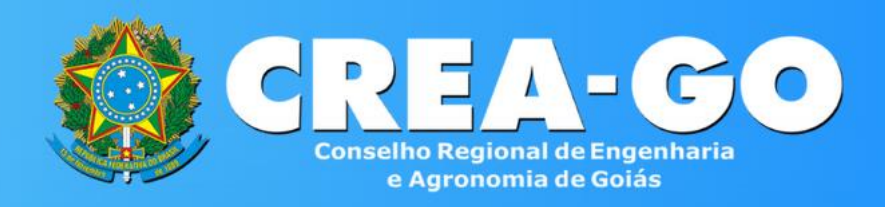

#### Login CREANET

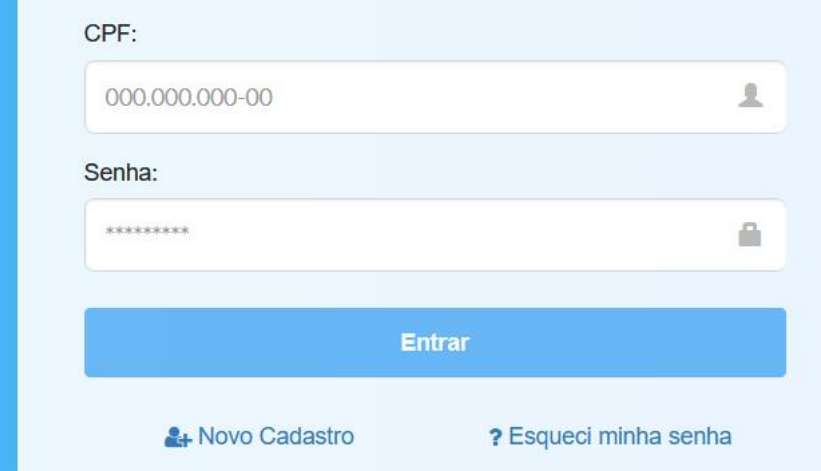

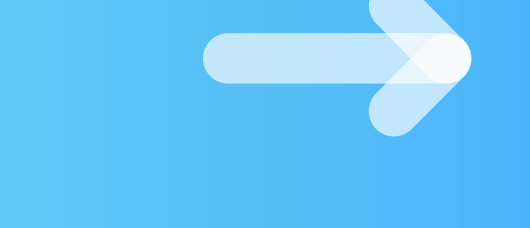

## Informe o CPF e SENHA como profissional

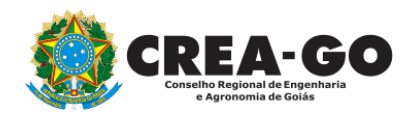

### 

#### MENU

希 Inicio

Protocolos

💵 Meus dados

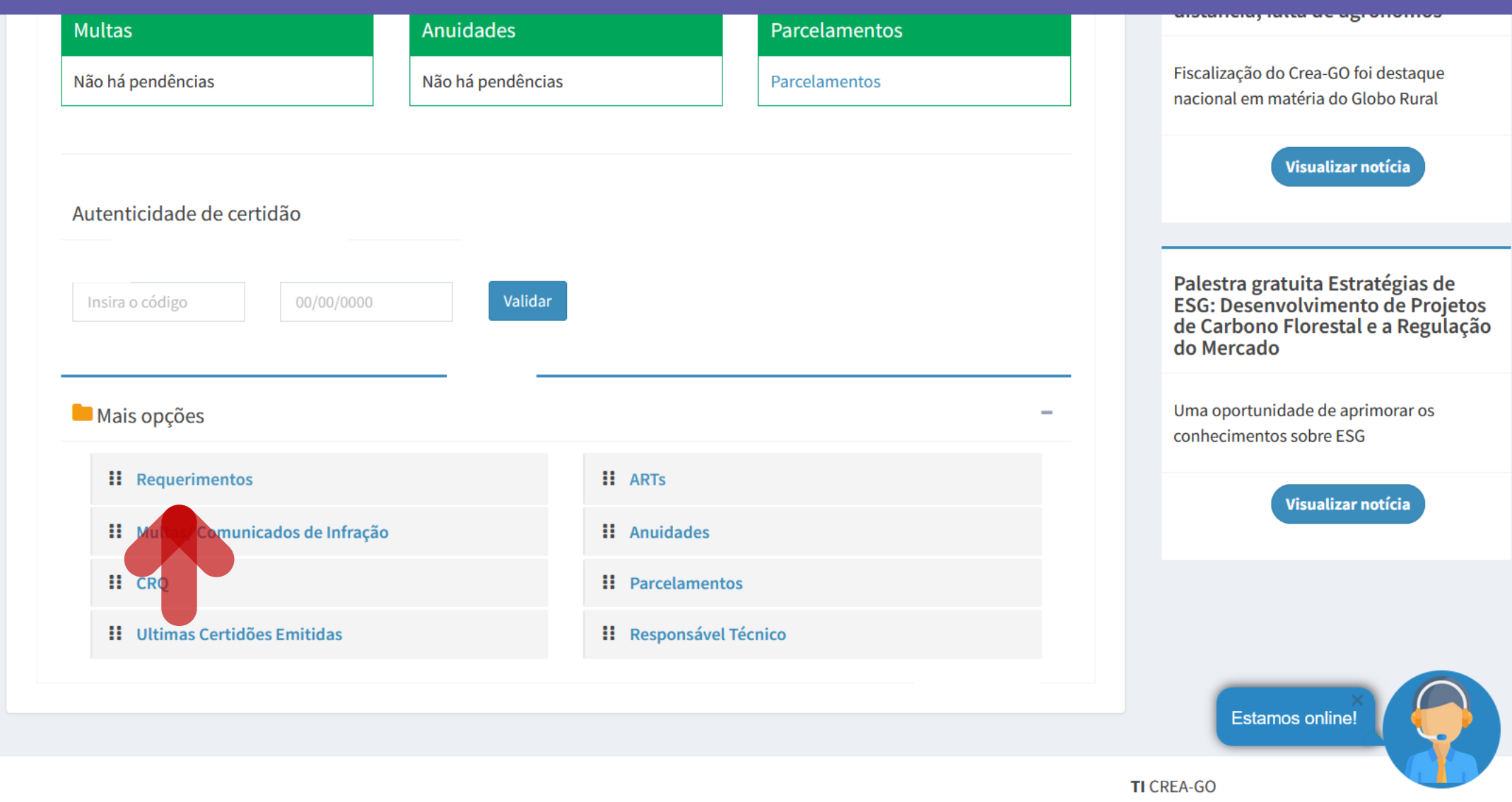

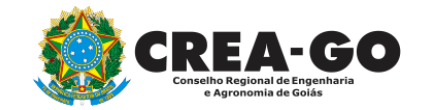

## Em MAIS OPÇÕES, clique em REQUERIMENTOS

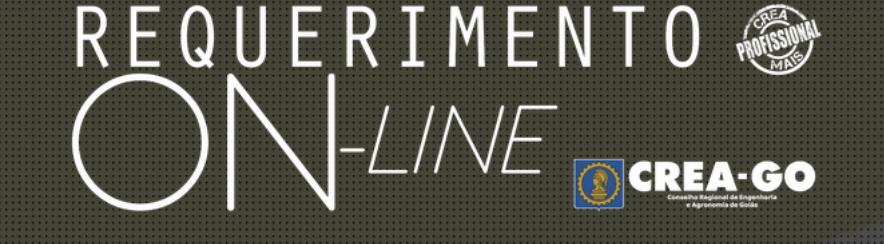

REQUERENTE:

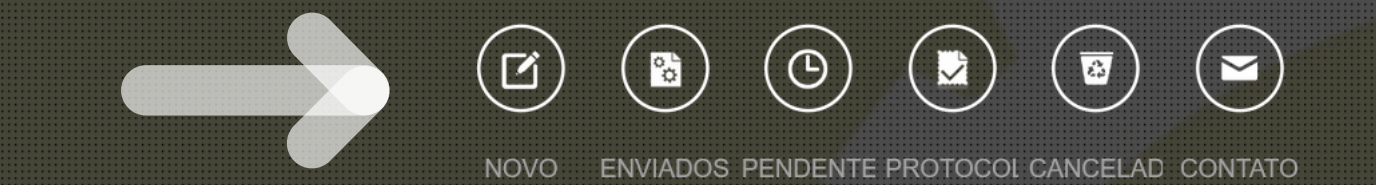

## Clique em NOVO

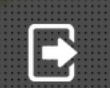

Tecnologia da Informação do CREA-GO

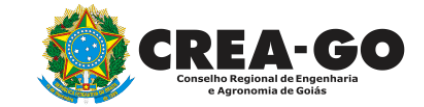

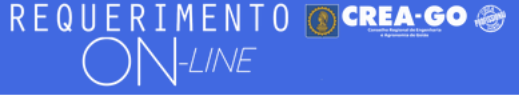

Como digitalizar seus documentos com qualidade, gerar PDF, dicas

- 🕂 ALTERAÇÃO DE CARGA HORÁRIA
- + ALTERAÇÃO DE REGISTRO NÍVEL MÉDIO P/ SUPERIOR
- APRESENTAÇÃO DE DIPLOMA
- 🛉 🛛 CADASTRO DE REPRESENTANTE LEGAL DA PESSOA JURÍDICA
- + CANCELAMENTO DE VISTO DE PROFISSIONAL A PEDIDO
- + CERTIDÃO DE OBRAS/SERVIÇOS ANOTADOS
- CERTIDÃO ESPECÍFICA DE OBRAS
- CERTIDÃO NEGATIVA DE OBRAS/SERVIÇOS
  DIVERSOS PROTOCOLO
- + INCLUSÃO DE CURSO

- ALTERAÇÃO DE DADOS CADASTRAIS
- + APRESENTAÇÃO DE DEFESA
- 🛉 🛛 BAIXA DE RT POR PESSOA JURIDICA
- CANCELAMENTO DE REGISTRO PROFISSIONAL A PEDIDO
- + CERTIDÃO DE ACERVO TÉCNICO
- CERTIDÃO ESPECÍFICA DE GEORREFERENCIAMENTO
- + CERTIDÃO ESPECÍFICA DE PROFISSIONAL
- 🕂 DEVOLUÇÃO DE TAXA
- EXPEDIÇÃO DE CARTEIRA
- + INCLUSÃO DE RESPONSAVEL TECNICO/INTEGRANTE

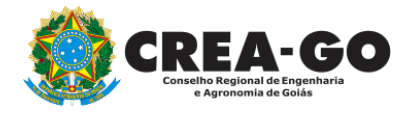

## Clique em CERTIDÃO NEGATIVA DE OBRAS/SERVIÇOS

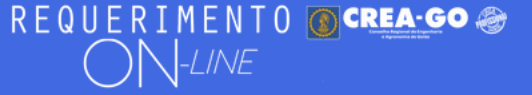

#### Certidão Negativa de Obras/Serviços

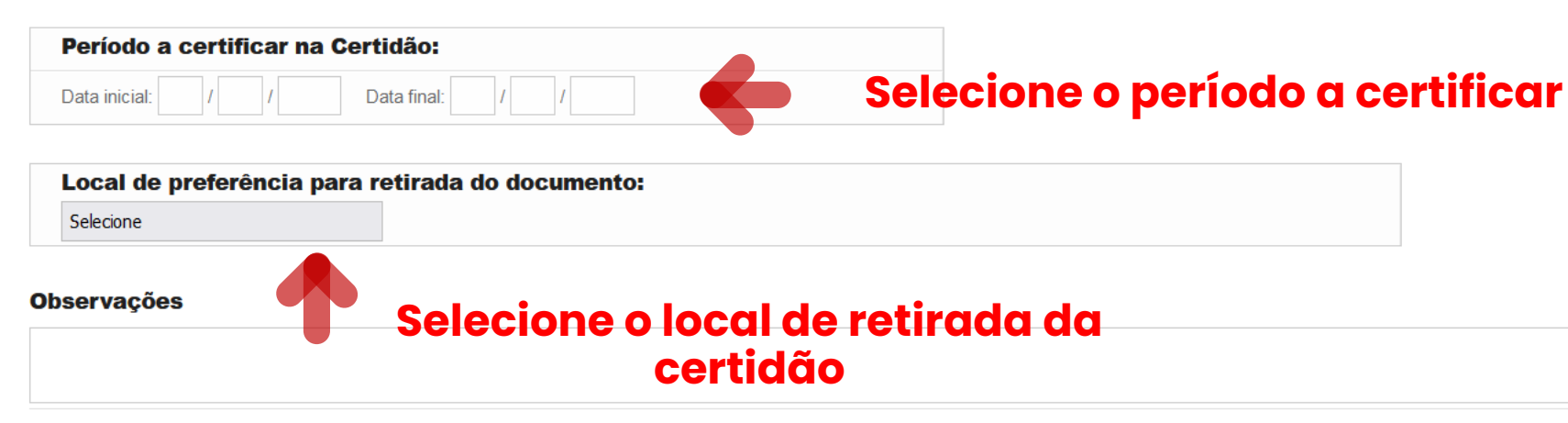

2 - Outros anexos 2 (opcional)

Procurar... Nenhum arquivo selecionado.

3 - Outros anexos 3 (opcional)

Procurar... Nenhum arquivo selecionado.

#### 4 - Outros anexos 4 (opcional)

Procurar... Nenhum arquivo selecionado.

Declaro que estou ciente que a falta de qualquer documento solicitado (se for o caso) implicará no arquivamento do processo.

Declaro serem verdadeiras as informações aqui prestadas neste formulário, estou ciente que a declaração falsa constitui crime previsto no Código Penal Brasileiro e infração ao Código de Ética Profissional, disposto na Resolução 1002/2002-Confea.

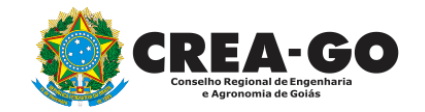

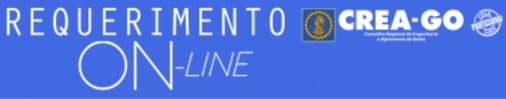

#### Local de preferência para retirada do documento:

Selecione

#### **Observações**

**2 - Outros anexos 2 (opcional)** Procurar... Nenhum arquivo selecionado.

3 - Outros anexos 3 (opcional)

Procurar... Nenhum arquivo selecionado.

4 - Outros anexos 4 (opcional)

Procurar... Nenhum arquivo selecionado.

Declaro que estou ciente que a falta de qualquer documento solicitado (se for o caso) implicará no arquivamento do processo.

Declaro serem verdadeiras as informações aqui prestadas neste formulário, estou ciente que a declaração falsa constitui crime previsto no Código Penal Brasileiro e infração ao Código de Ética Profissional, disposto na Resolução 1002/2002-Confea.

Obs.: O boleto para pagamento será gerado após o envio do requerimento, na página seguinte. Clicar em gerar boleto e efetuar o pagamento, após o vencimento do boleto, esse requerimento será cancelado.

Enviar Requerimento

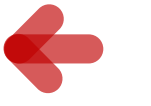

Clique em Enviar Requerimento para a geração do boleto da taxa.

Tecnologia da Informação do CREA-GO

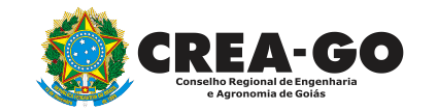

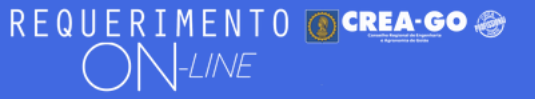

FULANO BELTRANO DA SILVA TESTE - TESTE/D-GO

Boleto de pagamento da taxa foi gerado ! Clique aqui para impressão

## Para impressão do boleto, clique no texto: 'CLIQUE AQUI PARA IMPRESSÃO'

Requerimentos OnLine [Gravação] Cadastro do Requerimento Efetuado ! <u>Acompanhe o and</u>amento da solicitação na opção do menu ENVIADOS

Caso sua solicitação contenha pendências, você receberá um SMS comunicando e então deverá acessar novamente o sistema e clicar no MENU PENDENTES para verificar a pendência.

Sua solicitação será analisada após a confirmação do pagamento pela Agência Bancária ao CREA-GO. Para agilizar o atendimento de sua solicitação, efetue o pagamento o mais rápido possível

Tecnologia da Informação do CREA-GO

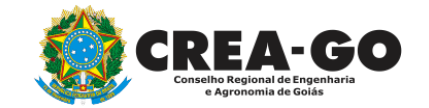

**GERAÇÃO DO BOLETO** 

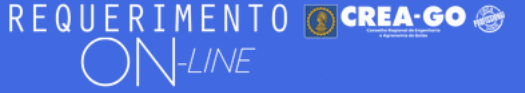

FULANO BELTRANO DA SILVA TESTE - TESTE/D-GO

## **Clique em ENVIADOS**

Documento Anexo Recebido: 0223003030.pdf - application/pdf - OK

#### Requerimentos OnLine [Gravação]

Cadastro do Requerimento Efetuado ! Acompanhe o andamento da solicitação na opção do menu ENVIADOS

Caso sua solicitação contenha pendências, você receberá um SMS comunicando e então deverá acessar novamente o sistema e clicar no MENU PENDENTES para verificar a pendência.

Sua solicitação será analisada após a confirmação do pagamento pela Agência Bancária ao CREA-GO. Para agilizar o atendimento de sua solicitação, efetue o pagamento o mais rápido possível

Tecnologia da Informação do CREA-GO

| ::       | MENU PRINCIPAL |
|----------|----------------|
| C        | ΝΟΥΟ           |
| °°       | ENVIADOS       |
| ٩        | PENDENTES      |
|          | PROTOCOLADOS   |
| <u>a</u> | CANCELADOS     |
| £        | MEUS DADOS     |
| M        | CONTATO        |
| €        | SAIR           |

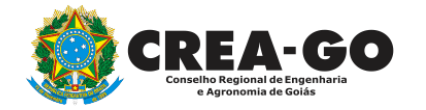

## **Consulta Requerimentos Enviados**

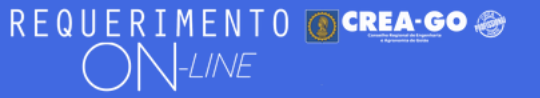

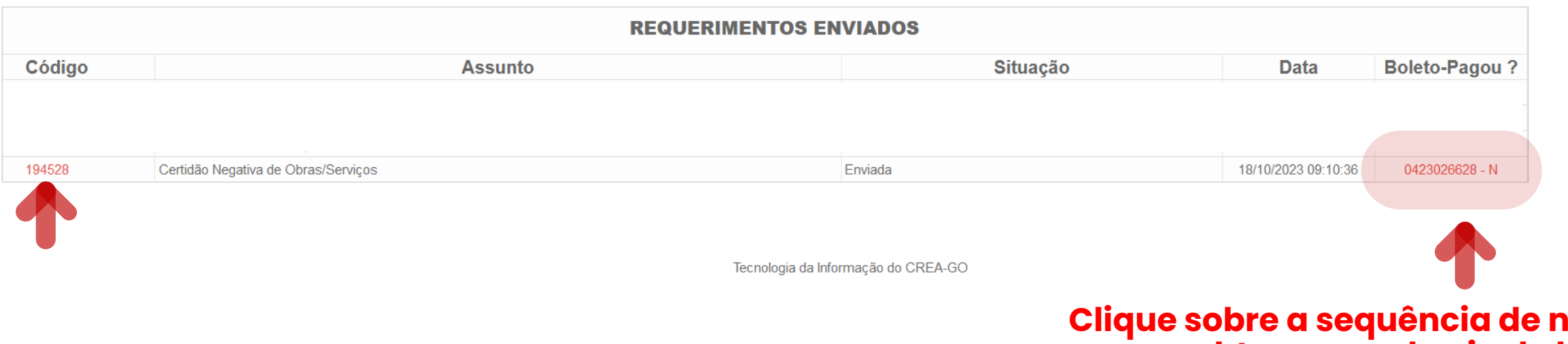

### Clique sobre a sequência de números para obter segunda via do boleto

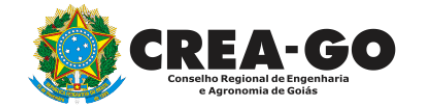

**Consulta Requerimentos Enviados** 

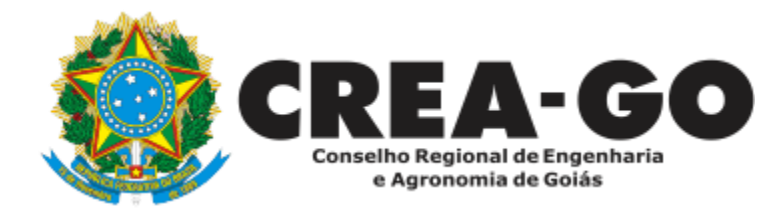

# **ATENDIMENTO ONLINE**

Canto direito inferior do site do CREA-GO

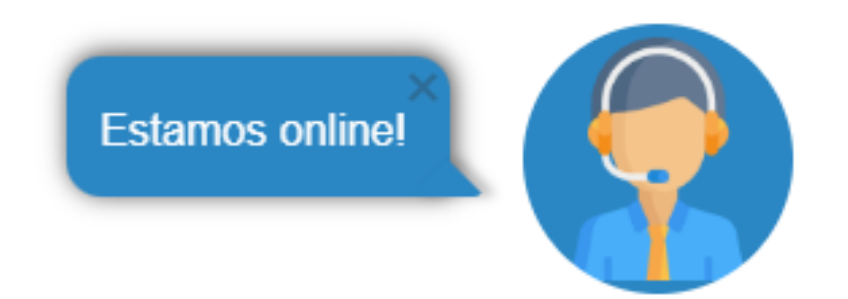